## PREVENTIVE MAINTENANCE JOB PLANS: MANUALLY RETIRE JOB PLANS

DIRECTIONS:  $F \square \mathbf{M}, P, \mathbf{M}, \mathbf{M}, \mathbf{M$ E, ... keywords, ... C. Job Plan

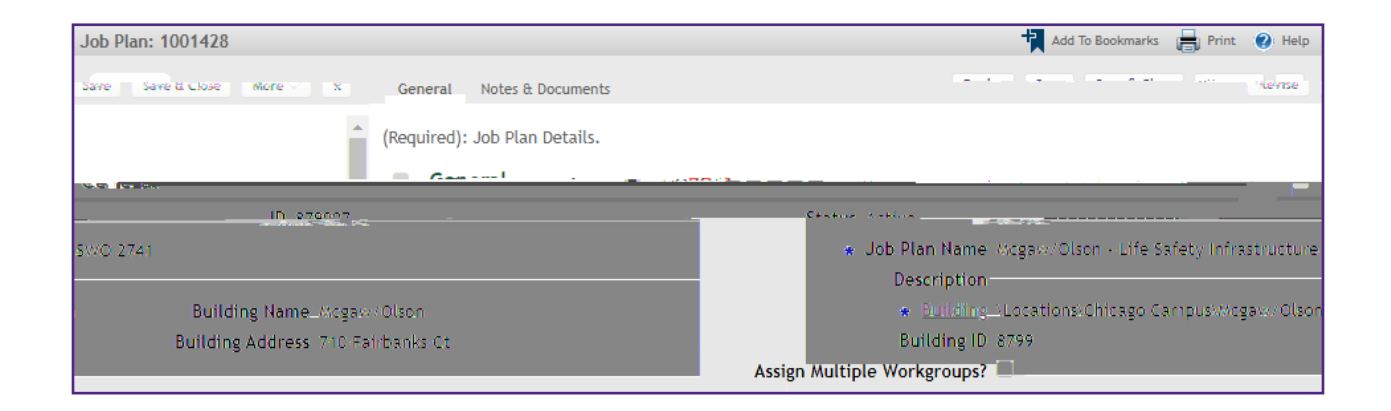

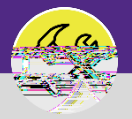

OPERATIONS & MAINTENANCE

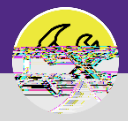

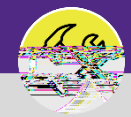

OPERATIONS & MAINTENANCE

## O&M SUPERVISORS WORK TASKS: ENTER TIME ON BEHALF OF OTHERS

DIRECTIONS: 7 J P,  $\mu_{\rm exp}$   $\mu_{\rm exp}$   $\mu_{\rm exp}$  Retired.

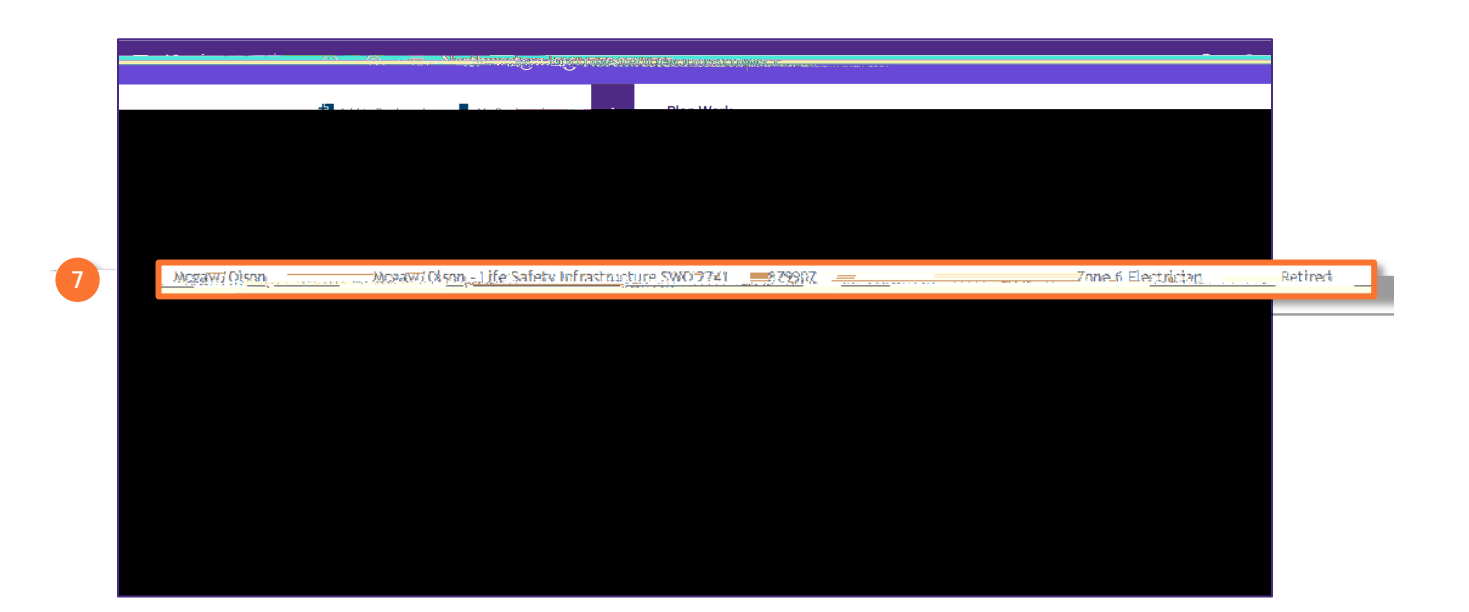